## Instructions to clear/delete Browser History

- 1. For the **Edge** Browser:
  - a. Click on the 3 dots as pointed in the below screen shot.
  - b. Click on the **History** option as pointed in the below screen shot.

| $\leftarrow \rightarrow$ | C 🗄 https://safe-t-uat.dhs.state.nj.us/Home/Ir                                                                                                    | ıdex                                                                        | A* ★             | £ @                                                                                                    | T 🖗                 |                                              |   |
|--------------------------|----------------------------------------------------------------------------------------------------|-----------------------------------------------------------------------------|------------------|----------------------------------------------------------------------------------------------------|---------------------|----------------------------------------------|---|
| 5 HumanServ              | ices 💽 Project workspaces [ DMRS Migration [ E                                                                                                    | 225-UAT 🔓 LDMRS UAT 👔 NJIRMS- UAT 🞼 SAFET- UAT 👔 CRO DEV 👔 CRO UAT 🗴 e MARS | E                | New tab                                                                                                    |                     | Ctrl+T<br>Ctrl+N                             |   |
|                          | USER LOGIN CONFIDENTIALITY STATEMENT                                                                                                    | User login to SAFE-T                                                        | Bul              | Zoom                                                                                                    | e window Ct         | rl+Shift+N<br>6 +                            | 2 |
|                          | This website, the contents and any<br>documents produced from the contents<br>is intended solely for confidential use by<br>authorized personnel. This website may<br>include advisory, consultative and/or<br>deliberative material and, as such, would<br>be privileged and confidential and not a<br>public document. Any Information<br>Identifying a client of the Department of<br>Human Services is confidential. Any<br>transmission or dissemination of the<br>contents of this website by or to any<br>unauthorized personnel is strictly<br>prohibited. | Forgot your password?<br>Username<br>User Name as you registered            | E                | <ul> <li>Favorites</li> <li>Collections</li> <li>History </li> <li>Downloads</li> <li>Apps</li> <li>Extensions</li> </ul>   | Ct                  | rl+Shift+O<br>rl+Shift+Y<br>Ctrl+H<br>Ctrl+J | > |
|                          |                                                                                                    | Password  Remember my ID  Login                                             | 6<br>6<br>8<br>8 | <ul> <li>Print</li> <li>Web capture</li> <li>Share</li> <li>Find on page</li> <li>Read aloud</li> <li>More tools</li> </ul> | e Ct                | Ctrl+P<br>rl+Shift+S<br>Ctrl+F<br>rl+Shift+U | > |
| © 2022 - NJ S            | AFE-T                                                                                                    |                                                                             | <u>ل</u> ا<br>د  | <ul> <li>Settings</li> <li>Help and fee</li> <li>Close Micros</li> </ul>                                                    | edback<br>soft Edge |                                              | > |

2. Click **Clear browsing data** as pointed below.

| $\leftrightarrow$ $\rightarrow$ C $	heta$ https://safe-t-uat.dhs.state.nj.us/Home/Index |                                             | A^ 🚖 🖆 🔂 🔊                                           |
|-----------------------------------------------------------------------------------------|---------------------------------------------|------------------------------------------------------|
| 🚯 HumanServices 🚯 Project workspaces 📔 IDMRS Migration 📔 ECCS - UAT [ 🗎 LDMRS UA        | AT 📔 NJIRMS - UAT 📔 SAFET - UAT 📔 CRO DEV 📔 | CRO UAT (*) History Q 🛠                              |
| Safety Assessment & Field Evaluat                                                       |                                             | Log in All F                                         |
| SAFE-T Suidty / 20000/10/11/21/21/21/21                                                 |                                             | Recent Clear browsing data                           |
|                                                                                         |                                             | Hide history button from toolbar                     |
| USER LOGIN CONFIDENTIALITY STATEMENT                                                    | User login to SAFE-T                        | Wednesday, March 30, 2022                            |
| This website the sectors and sec                                                        |                                             | 1:45 PM                                              |
| documents produced from the contents                                                    | Forgot your password?                       | https://ldmrs-uat.dhs.state.nj.us/home/forg 1:15 PM  |
| is intended solely for confidential use by<br>authorized personnel. This website may    | Username                                    | Thursday, February 17, 2022                          |
| include advisory, consultative and/or<br>deliberative material and, as such, would      | User Name as you registered                 | DMRS - Home 3:45 PM                                  |
| be privileged and confidential and not a                                                | Password                                    | Project workspaces 3:45 PM                           |
| identifying a client of the Department of                                               |                                             | Tuesday, February 8, 2022                            |
| Human Services is confidential. Any transmission or dissemination of the                | Remember my ID                              | Search By All Site Inspections 11:39 AM              |
| contents of this website by or to any                                                   |                                             | LDMRS - All Site Inspections 11:39 AM                |
| prohibited.                                                                             | Login                                       | Search By All Agency Supervisor 11:38 AM             |
|                                                                                         |                                             | DEPARTMENT OF HUMAN SERVICES 11:38 AM                |
|                                                                                         |                                             | State of New Jersey 11:38 AM                         |
|                                                                                         |                                             | https://ldmrs-uat.dhs.state.nj.us/Inspectio 11:37 AM |
| © 2022 - NJ SAFE-T                                                                      |                                             | https://ldmrs-uat.dhs.state.nj.us/inspectio 11:37 AM |
|                                                                                         |                                             | https://ldmrs-uat.dhs.state.nj.us/Inspectio 11:37 AM |
|                                                                                         |                                             | https://ldmrs-uat.dhs.state.nj.us/Inspectio 11:36 AM |
|                                                                                         |                                             |                                                      |

3. Ensure the Time Range value is **All time** and click **Clear now** to clear All time browsing data.

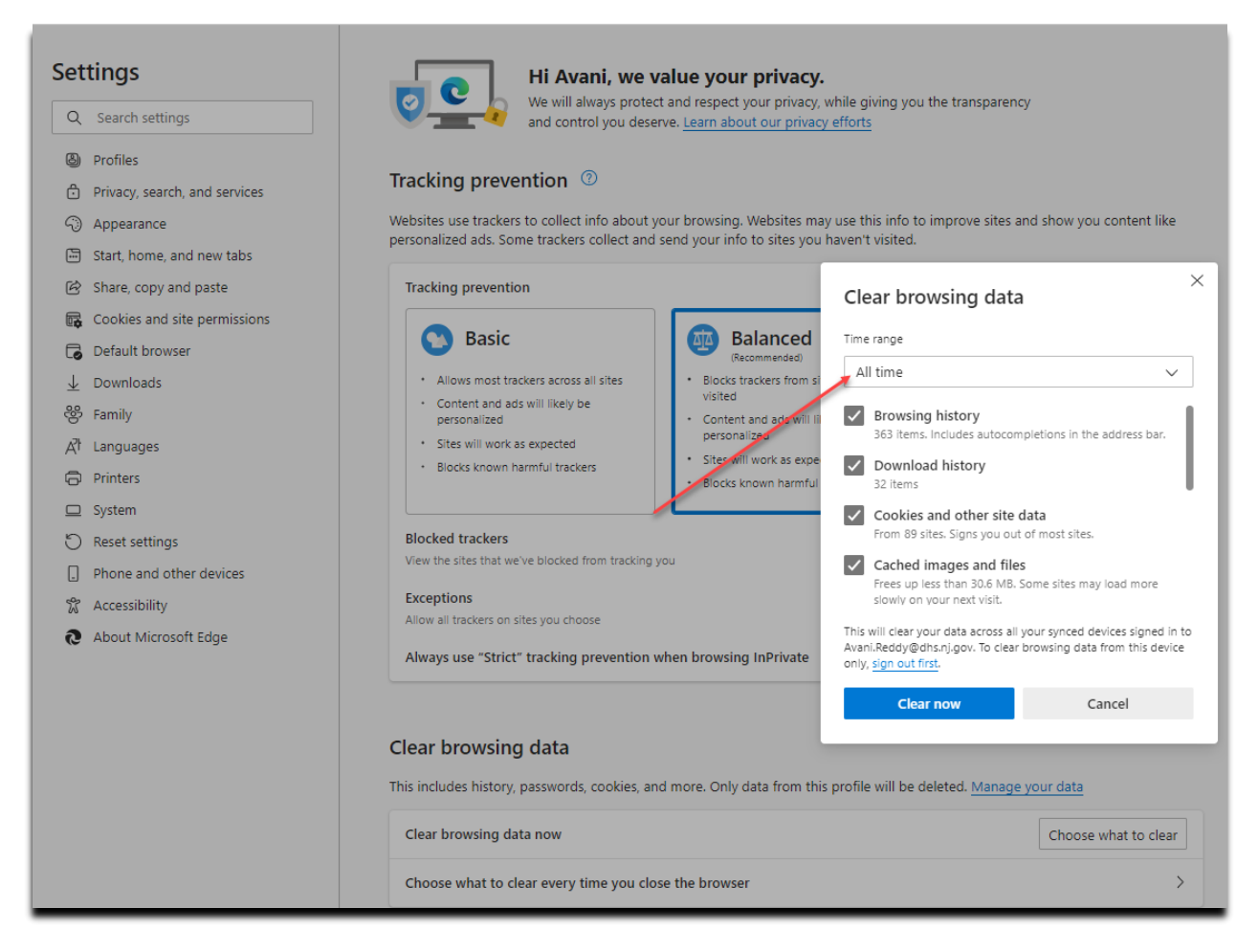

4. Close the browser completely, re-open and login to SAFE-T application.

## 5. For the **Chrome** Browser:

- a. Click on the 3 dots as pointed in the below screen shot.
- b. Mouse over on the **History** option as pointed in the below screen shot.
- c. Click on the **History** option as pointed in the below screen shot.

| C a safe-t-uat.dhs.state.nj.us/Home/RedirectToLogin                                                                                                    |                                                                                                    |                                                                                |                              | 16                                                                                                    | * * *                                                                         | 1                            |
|----------------------------------------------------------------------------------------------------|----------------------------------------------------------------------------------------------------|--------------------------------------------------------------------------------|------------------------------|----------------------------------------------------------------------------------------------------|-------------------------------------------------------------------------------|------------------------------|
| V VectorVMS Login App Links                                                                                                    |                                                                                                    | 1                                                                              | _                            | New tab<br>New window                                                                                           | Ctrl+T<br>Ctrl+N                                                              | T<br>N                       |
| Safety Assessment & Field Evaluation USER LOGIN CONFIDENTIALITY STATEMENT This website, the contents and any documents produced from the contents is intended solely for confidential use by authorized personnel. This website may include advisory, consultative and/or deliberative material and, as such, would be privileged and confidential and not a public document. Any Information identifying a client of the Department of Human Services is confidential. Any transmission or dissemination of the contents of this website by or to any unauthorized personnel is strictly prohibited. | Tool User login to SAFE-T Forget your password? Username User Name as you registered Password Remember my ID Login | History<br>Recently closed<br>History<br>Settings<br>No tabs from other device | Ctri+H<br>Ctri+Shift+T<br>es | New Incognito windo History Downloads Bookmarks Zoom - 7 Print Cast Find More tools Edit Cut Settings Help Exit | w Ctrl+Shift+N Ctrl+2 S% + C Ctrl+2 Ctrl+2 Ctrl+7 Ctrl+7 Ctrl+7 Ctrl+7 Ctrl+7 | N<br>.J<br>.P<br>.F<br>.sste |

6. Click on Clear browsing data.

| ← → C ③ Chrome   chrome://history  |                  |
|------------------------------------|------------------|
| Apps 🛛 VectorVMS Login 🔜 App Links |                  |
| O History                          | Q Search history |
| Chrome history                     |                  |
| Tabs from other devices            |                  |
| Clear browsing data                |                  |

7. Ensure the Time Range value is **All time** and click **Clear data** to clear All time browsing data.

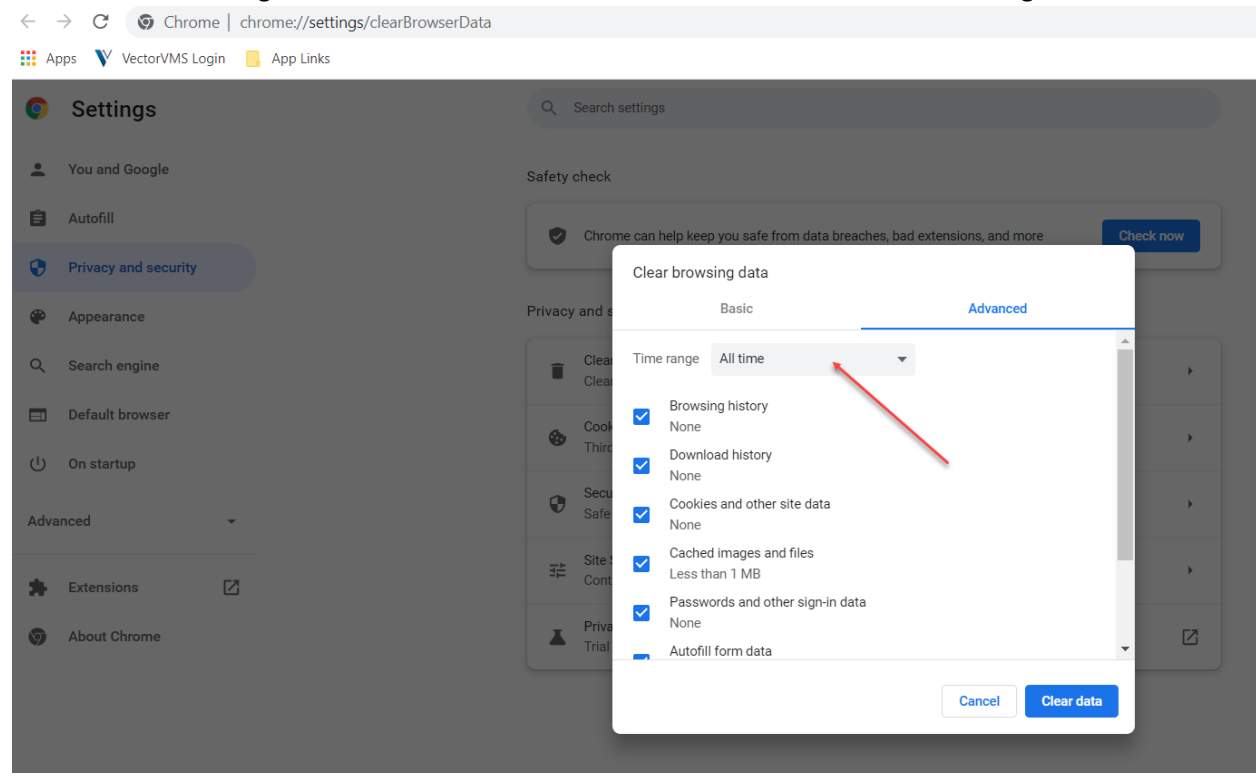

8. Close the browser completely, re-open and login to SAFE-T application.